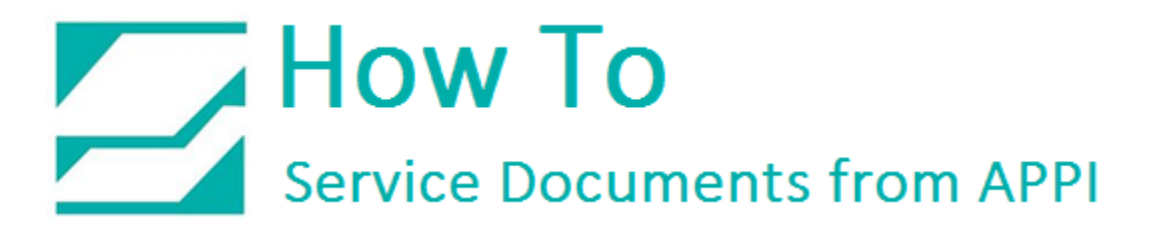

Document: #HT000166

Document Title: Reprogram PLC for T-1000 and Printer and Set PC Link

Product(s): T-1000

Procedure:

Start FPWIN.

When this window appears, click **UPLOAD** from **PLC**.

| FPWIN GR |                 | × |
|----------|-----------------|---|
|          | New             |   |
|          | Open            |   |
|          | Upload from PLC |   |
|          | Cancel          |   |

| Click Communication Settings to   |
|-----------------------------------|
| check your connection speed, etc. |

| FPWIN GR $	imes$                           |
|--------------------------------------------|
| Connection Home                            |
| Communication Settings Specify Station No  |
| Upload Program and Comment from PLC. Sure? |
| Do not show this message                   |
| Yes <u>N</u> o                             |

The settings should look like this. Speed can vary.

Click OK.

| Communication Setting - Untitle1                                                         | ×                  |
|------------------------------------------------------------------------------------------|--------------------|
| Network type: C-NET(RS232C,USB)                                                          | <u>0</u> K         |
| COM port: COM3                                                                           | <u>C</u> ancel     |
| Baud rate: 57600 💌 bps                                                                   | <u>I</u> nitialize |
| □ Data length<br>□ 7 bits                                                                | <u>H</u> elp       |
| Stop bit<br>1 bit C 2 bits                                                               |                    |
| Parity<br>O Non ⓒ Odd O Even O I                                                         | D                  |
| Time-out: 5 sec<br>Parameter for automatic setting<br>Baud rate<br>Data Length<br>Parity |                    |
| , , , , , , , , , , , , , , , , , , ,                                                    |                    |
|                                                                                          |                    |

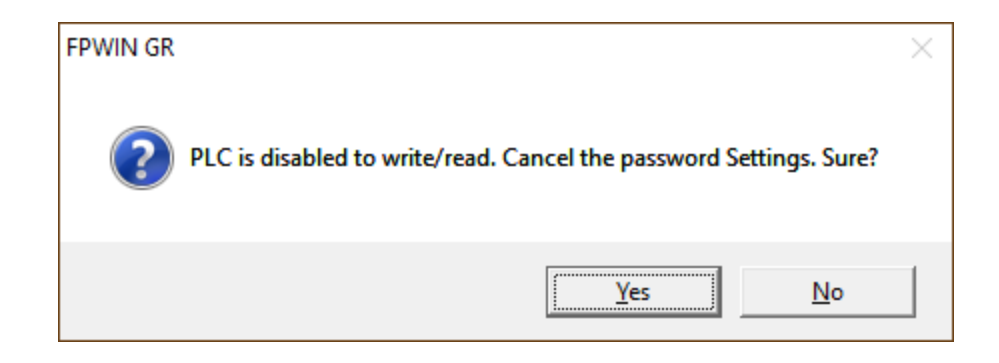

Click Yes.

#### Click the entry field **Enter in Alphanumeric**:

Type in the password.

The password is always APPI07

Hit Enter.

| Set PLC Password - Untitle1                               | ×            |
|-----------------------------------------------------------|--------------|
| PLC : Home                                                | Settings     |
| Current status : 8 digits Protect                         | Close        |
| Available retry count: 3 counts                           | Force Cancel |
| digit number                                              | Help         |
| C 4 digits(Hex.)                                          |              |
| 8 digits(alphanumeric, Match case)                        |              |
| Operation Mode                                            |              |
| <ul> <li>Access</li> </ul>                                |              |
| C Protect                                                 |              |
| C Unprotect                                               |              |
| 8 digits password                                         |              |
| Enter in alphanumeric: *****                              |              |
| Setting for FP memory loader option                       |              |
| $\checkmark$ Allow the download to older than Version 2.5 |              |
| Allow the download in case of same password               |              |
| E Set that PLC cannot be uploaded                         |              |
|                                                           |              |

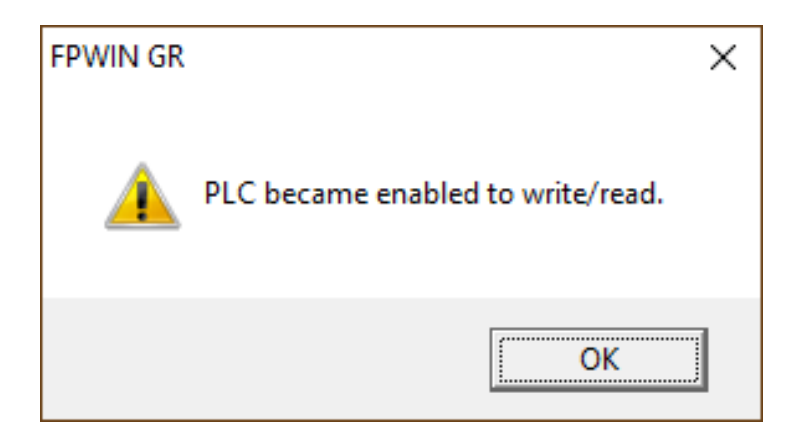

Click OK.

Click Unprotect.

Click Enter in Alphanumeric.

The password is still in there, you don't need to type anything.

Hit Enter.

| Set PLC Password - Untitle1                                          | ×            |
|----------------------------------------------------------------------|--------------|
| PLC : Home                                                           | Settings     |
| Current status : 8 digits Available to access                        | Close        |
| Available retry count: 3 counts                                      | Force Cancel |
| digit number                                                         | <u>H</u> elp |
| C 4 digits(Hex.)                                                     |              |
| 8 digits(alphanumeric, Match case)                                   |              |
| Operation Mode                                                       |              |
| C Access                                                             |              |
| C Protect                                                            |              |
| Unprotect                                                            |              |
| 8 digits password                                                    |              |
| Enter in alphanumeric:                                               |              |
| Setting for FP memory loader option                                  |              |
| $\overline{\mathbf{V}}$ Allow the download to older than Version 2.5 |              |
| $\square$ Allow the download in case of same password                |              |
| Set that PLC cannot be uploaded                                      |              |
|                                                                      |              |

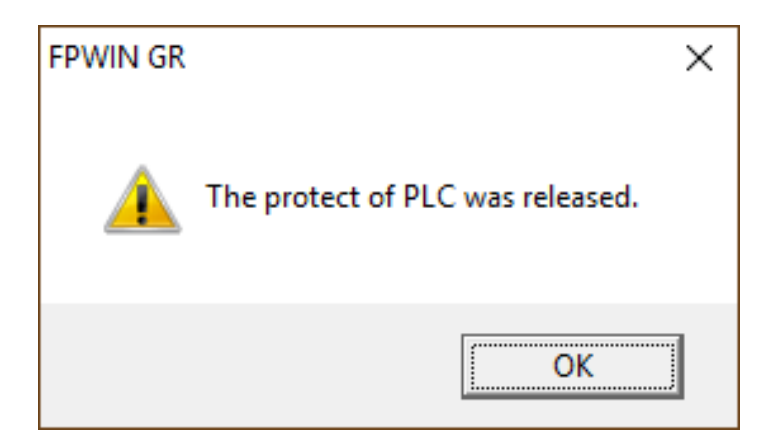

Click OK.

|                                                                                                   | Calific   |
|---------------------------------------------------------------------------------------------------|-----------|
| ALC : Home                                                                                        | Setting   |
| Current status : Password is not set                                                              | Close     |
| Available retry count: 3 counts                                                                   | Force Car |
| digit number                                                                                      | Help      |
| C 4 digits(Hex.)                                                                                  |           |
| 8 digits(alphanumeric, Match case)                                                                |           |
| Operation Mode                                                                                    |           |
| C Access                                                                                          |           |
| C Protect                                                                                         |           |
| Unprotect                                                                                         |           |
| - 8 digits password                                                                               |           |
| Enter in alphanumeric: ******                                                                     |           |
| Setting for FP memory loader option                                                               |           |
| $\overline{{\boldsymbol{\lor}}}$ Allow the download to older than Version 2.5                     |           |
| $\begin{tabular}{ll} \label{eq:linear} \end{tabular}$ Allow the download in case of same password |           |
| Set that PLC cannot be uploaded                                                                   |           |

Click Close.

You will see these screens.

| Upload Program              | Read General Purpose Memory    |
|-----------------------------|--------------------------------|
| Upload the program from PLC | Reading general purpose memory |
| Please wait for a while.    | Please wait for a while.       |

The program has been loaded.

Note the K 121 in the program area. This is the version for this program.

Yours will look different from this.

Click File – Save As.

This step MUST be done. You MUST save the file.

The file name can be anything you can easily recognize. (This is just a suggestion).

Click Save.

| I/O Comment [Aways ON relay         Remark           IP SIGMA 32K         0 / 20579         Online         PLC = REMOTE RUN         Monitoring         Home           0         Hit         III         121           0         Hit         IFO MV         K 121         DT 6100         1           Always         Version         #->V6         21800           IF95 ASC         M (US9)         DT 6102         1           Version         ##->V6         8224           IF95 ASC         M         , DT 6108         1           IF285 LIMT         K 1         K 20         , DT 6508         , DT 6508 | I/O Comment [Always ON relay         Remark]           IP SIGMA 32K         0 / 20579         Online         PLC = REMOTE RUN         Monitoring         Home           0         R5010         [F0 MV         K 121         DT 6100         ]           0         Always         Version         121           0         Resolution         #->V6         21800           [F95 ASC         M         (U39)         DT 6102           Version         ##->V6         8224           [F95 ASC         M         DT 6108           [F95 ASC         M         DT 6108 |             |                 |                  |                             |                 |                          |   |
|----------------------------------------------------------------------------------------------------|----------------------------------------------------------------------------------------------------|-------------|-----------------|------------------|-----------------------------|-----------------|--------------------------|---|
| P SIGMA 32K 0/20579 Online PLC = REMOTE RUN Monitoring Home                                                                                                    | P SIGMA 32K 0/20579 Online PLC = REMOTE RUN Monitoring Home                                                                                                    | 1/0 Comment | Always ON relay |                  | Remark                      |                 |                          |   |
| 0       HOLD       121         0       Howays       DT 6100 ]         Always       #->V6         0N rels       #->V6         [F95 ASC , M (US9) , DT 6102 ]         Version         ##->V6         [F95 ASC , M (US9) , DT 6102 ]         Version         ##->V6         [F95 ASC , M (DS9) , DT 6108 ]         [F95 ASC , M , DT 6108 ]         [F285 LIMT , K1 , K20 , DT 6508 , DT 6508 ]                                                                                                    | 0       R9010       [F0 MV       K 121       , DT 6100       ]         Always       Version       #->V6       21800         ON rela       #->V6       21800         [F95 ASC       , M       (U39)       , DT 6102         [F95 ASC       , M       , DT 6102       ]         [F95 ASC       , M       , DT 6108       ]         [F95 ASC       , M       , DT 6108       ]                                                                                                    | P SIGMA 32K | 0 / 20579 On    | line PLC = REMOT | ERUN Monitorin              | Home            |                          |   |
| [F95 ASC , M (US9) , DT 6102 ]<br>Version<br>##->V6<br>[F95 ASC , M , DT 6108 ]<br>[F285 LIMT , K1 , K20 , DT 6508 , DT 6508 ]                                                                                                    | [F95 ASC , M (US9) , DT 6102 ]<br>Version<br>##->V6<br>[F95 ASC , M , DT 6108 ]                                                                                                    | 0 Alway     | 0 [FO MV        | , К 121          | DT 6100<br>Version<br>#->V6 | 1               |                          |   |
| [F95 ASC , M , DT 6108 ]<br>[F265 LIMT , K1 , K20 , DT 6508 , DT 6508 ]                                                                                                    | (F95 ASC , M , DT 6108 ]                                                                                                    |             | (F95 ASC        | , M (US9)        | , DT<br>Version<br>##->V6   | 21600<br>6102 ] |                          |   |
| [F285 LIMT , K1 , K20 , DT 6508 ]                                                                                                    |                                                                                                    |             | (F95 ASC        | , H              | , DT                        | 8224<br>6108 ]  |                          | 2 |
| Machin Machin                                                                                                    | Machin Machin                                                                                                    |             | (F285 LIMT      | , K 1            | , K 20                      | , DT 6508       | 1<br>, DT 6508<br>Machin | 1 |

#### FPWIN GR - [Untitle1 (Ladder Symbol View)]

| 010 | P WINK C | K - Louinine | er (Lauder 5 | ynnbor view)j |      |            |                             |
|-----|----------|--------------|--------------|---------------|------|------------|-----------------------------|
| 1   | File E   | dit Wizar    | d Search     | Comment       | View | Online Deb | oug Tool Option Window Help |
| C   | N        | ew           |              |               |      | Ctrl+N     | 19 😰 🛱 🖶 -200 1/1 😵         |
| 12  | 0        | pen          |              |               |      | Ctrl+O     |                             |
| FP  | C        | ose          |              |               |      |            | ring Home                   |
|     | Sa       | ve           |              |               |      | Ctrl+S     | 21                          |
|     | Sa       | ve As        |              |               |      |            | 1                           |
|     | Ex       | port         |              |               |      |            | 21800                       |
|     | D        | ownload to   | PLC          |               |      |            | T 6102 ]                    |
|     | D        | ownload to   | PLC          |               |      |            | 1800<br>T 6102 ]            |

| 🚻 Save As                                          |                    |                 |        | ×            |
|----------------------------------------------------|--------------------|-----------------|--------|--------------|
| Save in: Documents                                 | ← 🗈 💣 📰▼           |                 |        |              |
| Name                                               | Date modified      | Туре            | Size   | ^            |
| 🐺 518.fp                                           | 1/3/2017 3:40 PM   | FPWIN GR Progra | 608 KB |              |
| 🚻 Australia printer original v135.fp               | 4/24/2017 3:45 PM  | FPWIN GR Progra | 166 KB |              |
| 🚻 B4 US9000.fp                                     | 5/5/2017 1:40 PM   | FPWIN GR Progra | 545 KB |              |
| 🐺 CAR010 T.fp                                      | 6/8/2016 2:57 PM   | FPWIN GR Progra | 390 KB |              |
| 🐺 CAR010 T375 v505.fp                              | 6/8/2016 2:57 PM   | FPWIN GR Progra | 390 KB |              |
| 🐺 Critical Capabilities 216 041 333.fp             | 12/20/2016 2:18 PM | FPWIN GR Progra | 605 KB |              |
| 🐺 Detroit Diesel printer PLC v 130 213 020 062.fp  | 7/29/2016 11:02 AM | FPWIN GR Progra | 162 KB |              |
| 🐺 Detroit Diesel printer PLC v130 213 020062.fp    | 7/27/2016 4:22 PM  | FPWIN GR Progra | 162 KB |              |
| <pre> [] E_FP0.FP </pre>                           | 5/24/2000 10:19 PM | FPWIN GR Progra | 6 KB   |              |
| 🐺 E_FP0R.fp                                        | 4/3/2009 4:11 PM   | FPWIN GR Progra | 18 KB  |              |
| 🚻 E_FP1.FP                                         | 5/24/2000 10:24 PM | FPWIN GR Progra | 5 KB   |              |
| <pre># E_FP2.FP</pre>                              | 5/24/2000 10:22 PM | FPWIN GR Progra | 17 KB  |              |
| <pre># E_FP2SH.FP</pre>                            | 5/24/2000 10:22 PM | FPWIN GR Progra | 21 KB  |              |
| E_FP3.FP                                           | 5/24/2000 10:26 PM | FPWIN GR Progra | 17 KB  |              |
| <pre>E_FP5.FP</pre>                                | 5/24/2000 10:25 PM | FPWIN GR Progra | 17 KB  |              |
| E_FP10.FP                                          | 5/24/2000 10:24 PM | FPWIN GR Progra | 17 KB  |              |
| <pre> E_FP10S.FP </pre>                            | 5/24/2000 10:24 PM | FPWIN GR Progra | 17 KB  |              |
| <pre>E_FP10SH.FP</pre>                             | 5/24/2000 10:25 PM | FPWIN GR Progra | 21 KB  |              |
| 🚻 E_FPe.FP                                         | 9/18/2002 2:16 PM  | FPWIN GR Progra | 6 KB   |              |
| I FPM.FP                                           | 5/24/2000 10:23 PM | FPWIN GR Progra | 7 KB   | ¥            |
| File <u>n</u> ame: T1000 211 030 017 v121 Skottens |                    |                 |        | <u>S</u> ave |
| Save as type: FPWIN GR File (* fp)                 |                    |                 | •      | Cancel       |

Once the file is saved, you can clear the PLC.

Note: this can't be undone!

Go to Edit – Clear Program.

| 1 1000       Undo(Z)       Ctrl+Z       1 1000       1 1000       1 1000       1 1000       1 1000       1 1000       1 1000       1 1000       1 1000       1 1000       1 1000       1 1000       1 1000       1 1000       1 1000       1 1000       1 1000       1 1000       1 1000       1 1000       1 1000       1 1000       1 1000       1 1000       1 1000       1 1000       1 1000       1 1000       1 1000       1 1000       1 1000       1 1000       1 1000       1 1000       1 1000       1 1000       1 1000       1 1000       1 1000       1 1000       1 1000       1 1000       1 1000       1 1000       1 1000       1 1000       1 1000       1 1000       1 1000       1 1000       1 1000       1 1000       1 1000       1 1000       1 1000       1 1000       1 1000       1 1000       1 1000       1 1000       1 1000       1 1000       1 1000       1 1000       1 1000       1 1000       1 1000       1 1000       1 1000       1 1000       1 1000       1 1000       1 1000       1 1000       1 1000       1 1000       1 1000       1 1000       1 1000       1 1000       1 1000       1 1000       1 1000       1 1000       1 1000       1 1000       1 1000       1 1000       1 1000 | File Ed | fit Wizard Search Comment | View Online  | Debug Tool Option Window Help |              |
|----------------------------------------------------------------------------------------------------|---------|---------------------------|--------------|-------------------------------|--------------|
| D Com     Redo(8)     Ctrl+Y       SIGMA     Quit Editing     Ctrl+H       Quit Editing     Ctrl+H       Cancel Program Conversion     121       Select Rect Mode(W)     Ctrl+Shift+R       Cut     Cbrl+X       Copy     Ctrl+Q       Paste     Ctrl+V       Select All     Ctrl+A       Switch Programming Area     Ctrl+Bs       Text input mode priority     Insert a Rung       Insert a Rung     Ctrl+Delete       Delete Line     Enter Continuing Pair       St     Enter Continuing Pair       Ctrl+W     Enter Continuing Symbol       Delete All NOPs     0                                                                                                    | 1       | Undo(Z)                   | Ctrl+Z       | i 🔤 🗷 8 😌 🚥 ¼ 😵               |              |
| SIGMA     Quit Editing     Ctrl+H       0     Cancel Program Conversion     121       0     Select Rect Mode(W)     Ctrl+Shift+R       Copy     Ctrl+C       Paste     Ctrl+V       Select All     Ctrl+A       Switch Programming Area     Ctrl+Bs       Text input mode priority     Insert a Rung       Insert a Rung     Ctrl+Delete       Delete Line     Ctrl+Delete       52     Enter Continuing Pair       Ctrl     Ctrl+W       52     Delete All NOPs                                                                                                    | 0 Com   | Redo(8)                   | Ctrl+Y       | -                             |              |
| 0     Cancel Program Conversion     121       Select Rect Mode(W)     Ctrl+Shift+R     12800       Copy     Ctrl+C     DT 6102       Paste     Ctrl+V     Estect All       Select All     Ctrl+A       Switch Programming Area     Ctrl+Bs       Text input mode priority     Insert a Rung     Ctrl+Insert       Delete a Rung     Ctrl+Delete       Enter Line     Delete Line       52     Enter Continuing Pair       Ctrl-W     Enter Continuing Symbol       Delete All NOPs     0                                                                                                    | SIGM/   | Quit Editing              | Ctrl+H       | nitoring Home                 |              |
| Select Rect Mode(W)     Ctrl+Shift+R       Cut     Ctrl+Shift+R       Cut     Ctrl+X       Copy     Ctrl+X       Paste     Ctrl+V       Select All     Ctrl+A       Switch Programming Area     Ctrl+Bs       Text input mode priority     Insert a Rung       Insert a Rung     Ctrl+Insert       Delete a Rung     Ctrl+Delete       Enter Line     Delete Line       52     Enter Continuing Pair       Ctrl+W     Enter Continuing Symbol       Delete All NOPs     0                                                                                                    | 0       | Cancel Program Conversion |              | 121                           |              |
| Cut     Ctrl+X     21600       Copy     Ctrl+X     DT €102       Paste     Ctrl+X       Select All     Ctrl+A       Switch Programming Area     Ctrl+Bs       Text input mode priority     1       Insert a Rung     Ctrl+Insert       Delete a Rung     Ctrl+Delete       Enter Line     Ctrl+Delete       Delete Line     Ctrl+W       Enter Continuing Pair     Ctrl+W       Enter Continuing Symbol     0                                                                                                    |         | Select Rect Mode(W)       | Ctrl+Shift+R |                               |              |
| Copy     Ctrl+C       Paste     Ctrl+V       Select All     Ctrl+A       Switch Programming Area     Ctrl+Bs       Text input mode priority     , DT 6108 ]       Insert a Rung     Ctrl+Insert       Delete a Rung     Ctrl+Delete       Polete Line     Ctrl+W       Enter Continuing Pair     Ctrl+W       Enter Continuing Pair     Ctrl+W       Delete All NOPs     0                                                                                                    |         | Cut                       | Ctrl+X       | 21800                         |              |
| Paste     Ctrl+V     B324       Select All     Ctrl+A     B324       Switch Programming Area     Ctrl+Bs       Text input mode priority     , DT 6508       Insert a Rung     Ctrl+Insert       Delete a Rung     Ctrl+Delete       47     Enter Line       Delete Line     Enter Continuing Pair       52     Enter Continuing Symbol       Delete All NOPs     0                                                                                                    |         | Сору                      | Ctrl+C       | DT 6102 ]                     |              |
| Select All     Ctrl+A     0224<br>DT 6108       Switch Programming Area<br>Text input mode priority     Ctrl+Bs       Insert a Rung     Ctrl+Insert<br>Delete a Rung     Ctrl+Delete       47     Enter Line<br>Delete Line     Machin<br>eInfo Li       52     Enter Continuing Pair<br>Enter Continuing Symbol     Ctrl+W       52     Delete All NOPs     0                                                                                                    |         | Paste                     | Ctrl+V       | #->V6                         |              |
| 47     Enter Continuing Pair     Ctrl+ U       52     Enter Continuing Pair     Ctrl+ W       52     Delete All NOPs     0                                                                                                    |         | Select All                | Ctrl+A       | 0224<br>DT 6108 ]             |              |
| 47     Enter Continuing Pair     Ctrl+W       52     Enter Continuing Symbol       Delete All NOPs     0                                                                                                    |         | Switch Programming Area   | Ctrl+Bs      |                               |              |
| Insert a Rung     Ctrl+Insert       Delete a Rung     Ctrl+Delete       47     Enter Line       Delete Line     Enter Continuing Pair       52     Enter Continuing Symbol       Delete All NOPs     0                                                                                                    |         | Text input mode priority  | Ctrl+insert  | 1 DT (500 1                   |              |
| 47 Delete a Rung Ctrl+Delete<br>47 Enter Line<br>52 Enter Continuing Pair Ctrl+W<br>Enter Continuing Symbol<br>Delete All NOPs 0 0                                                                                                    |         | Insert a Rung             |              | Machin Machin                 |              |
| 47 Enter Line<br>Delete Line<br>52 Enter Continuing Pair Ctrl+W<br>Enter Continuing Symbol<br>Delete All NOPs 0 0                                                                                                    |         | Delete a Rung             | Ctrl+Delete  | einfo Li einfo Li             | 47           |
| 52 Delete Line 52 Enter Continuing Pair Ctrl+W Enter Continuing Symbol Delete All NOPs 0 0 0                                                                                                    | 47      | Enter Line                |              |                               | ET           |
| 52 Enter Continuing Pair Ctrl+W<br>Enter Continuing Symbol<br>Delete All NOPs 0 0                                                                                                    |         | Delete Line               |              | Sta                           | artU<br>libr |
| Performance Enter Continuing Symbol Delete All NOPs 0 0 0 0 0 0 0 0 0 0 0 0 0 0 0 0 0 0 0                                                                                                    |         | Enter Continuing Pair     | Ctrl+W       | R3                            | 4F           |
| Delete All NOPs                                                                                                    | 34      | Enter Continuing Symbol   |              | Sta                           | artU         |
|                                                                                                    |         | Delete All NOPs           |              | 0 0 Ca                        | libr         |
| 60 Clear Program 50 , DT 6152 ]                                                                                                    | 60      | Clear Program             |              | 50 , DT 6152 ]                |              |

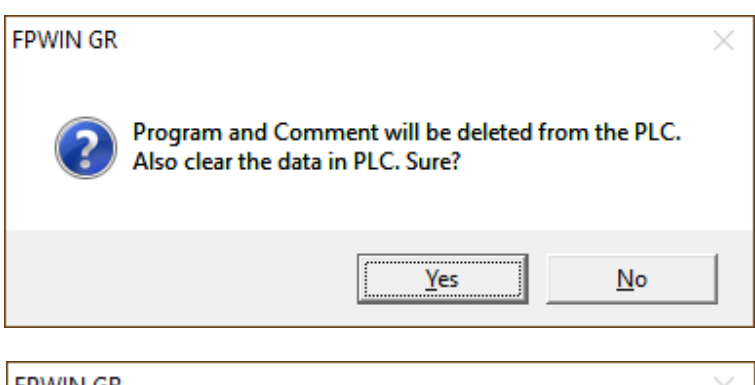

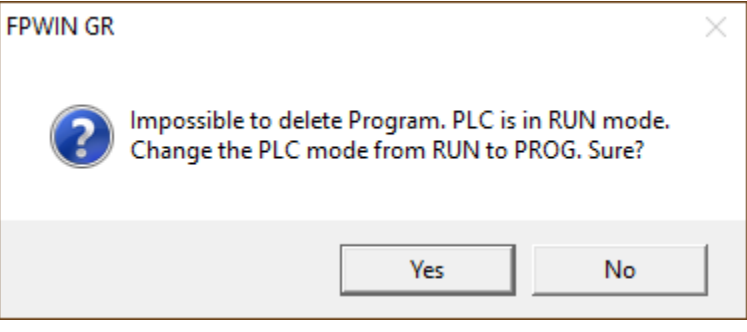

Click Yes

Click Yes

Once it is done clearing, your screen will be blank.

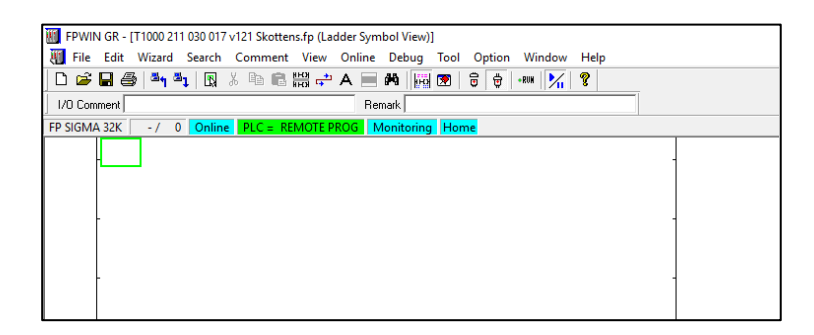

Most likely, the PLC clock will be off.

Go to **Tool – Set PLC Date &** Time.

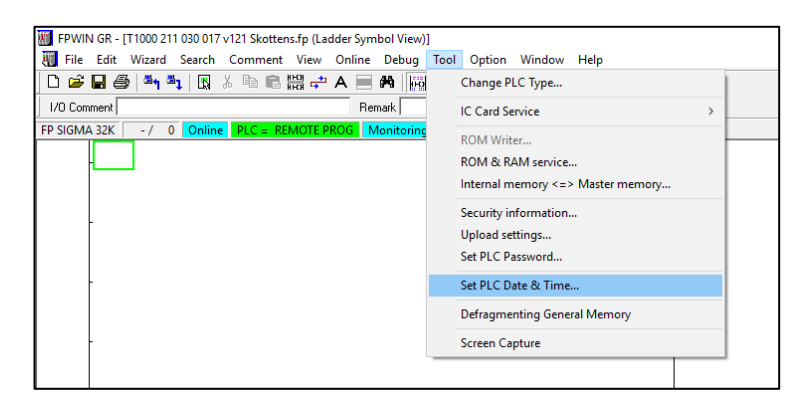

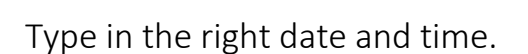

Click OK.

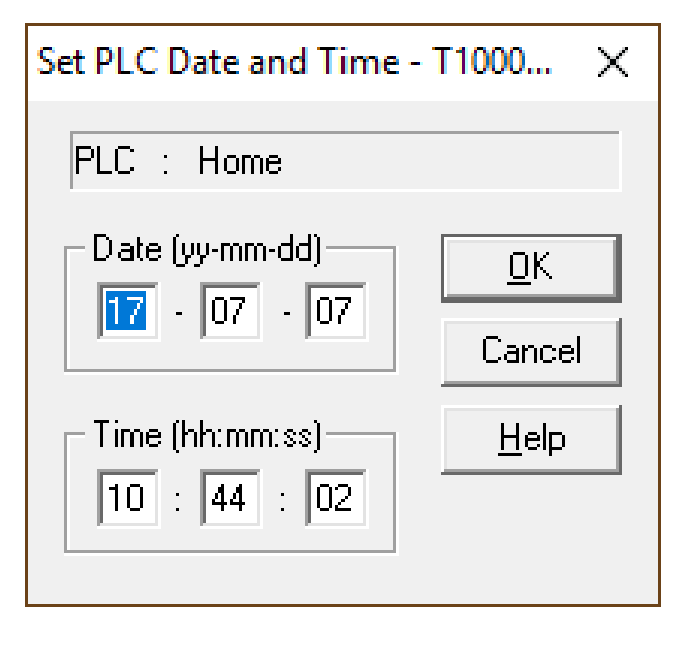

We will close the connection to the now empty PLC.

Go to Online – Offline Edit Mode.

We will close this empty program. DO NOT SAVE THIS AT THIS POINT. Go to File – Close.

Click **No** so the changes will NOT be saved.

DO NOT SAVE AT THIS POINT!

You now have an empty **FPWIN** program.

| IFPWIN GR - [T1000 211 030 017 v121 Skottens.fp (La | dder | Symbol View)]     |           |        |      |   |
|-----------------------------------------------------|------|-------------------|-----------|--------|------|---|
| File Edit Wizard Search Comment View                | Onli | ine Debug To      | ol Option | Window | Help |   |
| 🗋 🗅 🚅 🖬 🎒 🏜 🖏 🗽 🖪 🖉 🚔                               |      | Specify Station   | No        |        |      |   |
| 1/0 Comment                                         | ~    | Online Edit Mo    | de        |        |      |   |
| FP SIGMA 32K - / 0 Online PLC = REMOTE F            |      | Offline Edit Mode |           |        |      |   |
|                                                     | ~    | Start Monitorin   | g         |        |      | - |
|                                                     |      | PLC Mode [RUN     | 1]        | Ct     | rl+G |   |
| -                                                   |      | Monitoring Reg    | jisters   | Ct     | rl+D |   |
|                                                     |      |                   |           | ~ ~    |      |   |

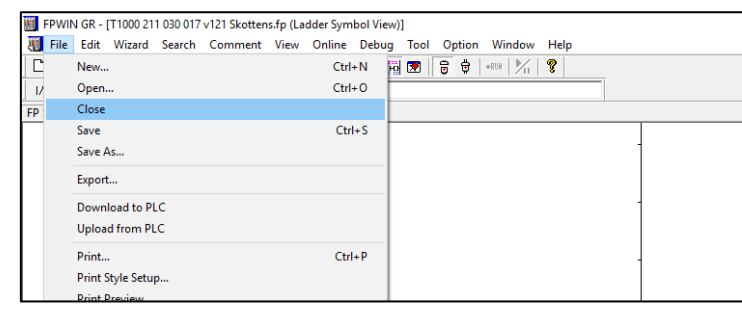

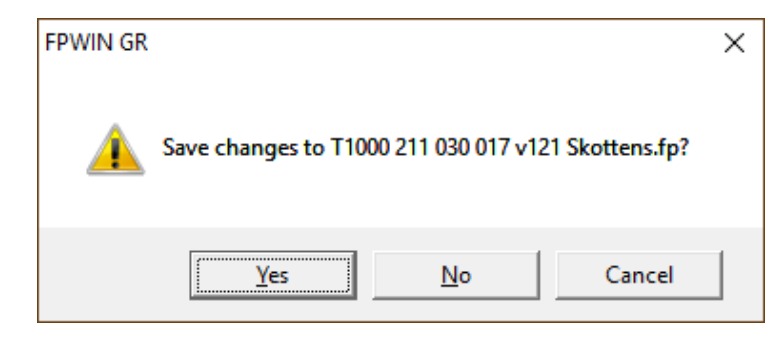

| 1/0 Comment | Remark |  |  |
|-------------|--------|--|--|
|             |        |  |  |
|             |        |  |  |
|             |        |  |  |
|             |        |  |  |
|             |        |  |  |
|             |        |  |  |
|             |        |  |  |
|             |        |  |  |
|             |        |  |  |
|             |        |  |  |

📗 FPWIN GR

Open...

File View Option Help

Upload from PLC Printer Setup...

1 T1000 211 030 017 v121 Skottens.fp 2 E:\PLC v521-181465-02.fp 3 PLC v521-181465-02.fp

4 Australia MAIN 521 ORIGINAL.fp 5 Australia printer v135.fp 6 T10007 214 021 202 v406/TL70 01

Click File.

The program we saved earlier will be on top of this list.

Click the program you just saved.

| 21 Skottens.fp (Lac | - [T1000 211 030 017 v12 |
|---------------------|--------------------------|
| omment View         | it Wizard Search Co      |
| 🗈 🖻 🔛 📥             | 😂   🏭 🐴   🖪 🐰            |
|                     | t Always ON relay        |
| Home                | K 0/20579 Offline        |

The program is back up.

Now we will reconnect to the PLC.

Click Online – Online Edit Mode.

| M FPWIN GR - [T1000 211 030 017 v121 Skottens.fp (Ladder Symbol View)] |                            |          |         |      |       |       |                          |            |                     |          |          |          |      |   |   |  |
|------------------------------------------------------------------------|----------------------------|----------|---------|------|-------|-------|--------------------------|------------|---------------------|----------|----------|----------|------|---|---|--|
| 🐺 File 🛛                                                               | Edit Wi                    | zard     | Search  | Co   | mment | View  | Online                   | De         | bug                 | Tool     | Option   | Window   | Help |   |   |  |
| 🗅 🚔 🖡                                                                  | - 6                        | 34 3     |         | Ж I  | h R   | ној 🔶 | A                        | <i>#</i> 9 | ю                   | <b>1</b> | <b>†</b> | •RUK   🕅 | ?    |   |   |  |
| I/O Comm                                                               | ent Alway                  | ys ON n  | elay    |      |       |       | Re                       | emark      |                     |          |          |          |      |   |   |  |
| FP SIGMA                                                               | 32K 0                      | ) / 2051 | 79 Offi | line | Home  |       |                          |            |                     |          |          |          |      |   |   |  |
| 0<br>4<br>0                                                            | 19010<br>Always<br>DN rela | [F0 M    | V       | ,    | K 12  | 1     | , DT<br>Versior<br>#->V6 | 610        | 0                   | 1        |          |          |      |   | - |  |
|                                                                        |                            | [F95 ]   | ASC     | ,    | м     | (US9) |                          | 'Ver<br>## | DT<br>rsion<br>->V6 | 6102     | 1        |          |      |   | - |  |
| -                                                                      |                            | [F95 ]   | ASC     | '    | М     |       |                          | ,          | DT                  | 6108     | ]        |          |      |   | - |  |
|                                                                        |                            | [F285    | T.TMT   |      | K 1   |       | K                        | 20         |                     |          | T 6508   | DT       | 6508 | 1 | _ |  |
|                                                                        |                            |          |         |      |       |       |                          |            |                     |          |          |          |      |   |   |  |

Ctrl+N Ctrl+O

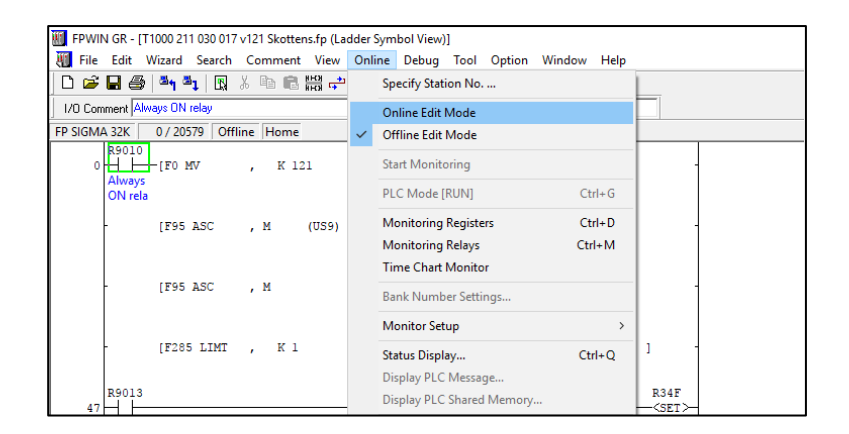

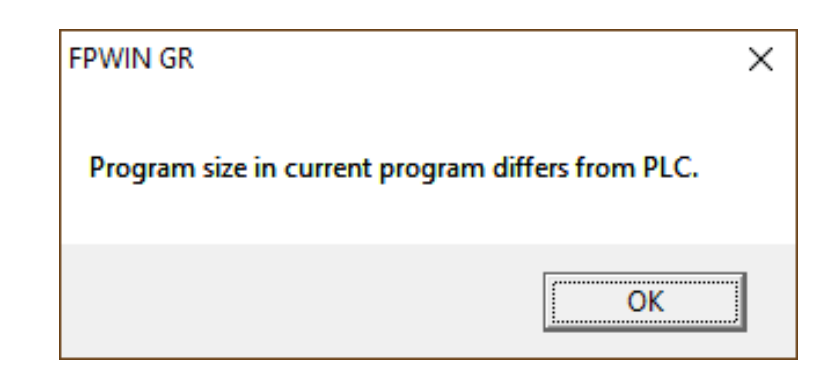

This is normal. Click OK.

We can download to the PLC now.

Click File – Download to PLC.

| <u> ()</u> | FPWI | N GR - [T1000 211 030 017 v121 Skottens.fp (La | dder Symbol Vi | ew)]                                                                                                    |
|------------|------|------------------------------------------------|----------------|----------------------------------------------------------------------------------------------------|
| 1          | File | Edit Wizard Search Comment View                | Online Debu    | ug Tool Option Window Help                                                                                                    |
| Ľ          |      | New                                            | Ctrl+N         | Fil 💌 🖶 🖶 +RUM 🔀 🦞                                                                                                    |
| ĪΖ         |      | Open                                           | Ctrl+O         |                                                                                                    |
| FP         |      | Close                                          |                | oring Home                                                                                                    |
|            |      | Save                                           | Ctrl+S         | 0                                                                                                    |
|            |      | Save As                                        |                |                                                                                                    |
|            |      | Export                                         |                |                                                                                                    |
|            |      |                                                |                |                                                                                                    |
|            |      | Download to PLC                                |                | n                                                                                                    |
|            |      | Upload from PLC                                |                | V6                                                                                                    |
|            |      | Print                                          | Ctrl+P         | 0<br>I 6108 ]                                                                                                    |
|            |      | Print Style Setup                              |                |                                                                                                    |
|            |      | Print Preview                                  |                | 0 0                                                                                                    |
|            |      | Printer Setup                                  |                | , DT 6508 , DT 6508 ]                                                                                                    |
|            |      | Display Style Setup                            |                | elnfo Li elnfo Li                                                                                                    |
|            |      | Properties                                     |                | R34F                                                                                                    |
|            |      |                                                |                | <set></set>                                                                                                    |
|            |      | 1 11000 211 030 017 v121 Skottens.fp           |                | C The second second sec |

| FPWIN GR            |                            | $\times$           |
|---------------------|----------------------------|--------------------|
| Connection          | lome                       |                    |
|                     | Communication Settings     | Specify Station No |
| Downl               | oad Program and Comment to | PLC. Sure?         |
| 🔲 <u>D</u> o not sl | how this message           |                    |
|                     | <u>Yes</u> <u>N</u> o      |                    |

Click Yes.

You will see these while downloading....

| Download Program         | Write General Purpose Memory |
|--------------------------|------------------------------|
| Download program to PLC  | Writing general memory       |
| Please wait for a while. | Please wait for a while.     |

Click No.

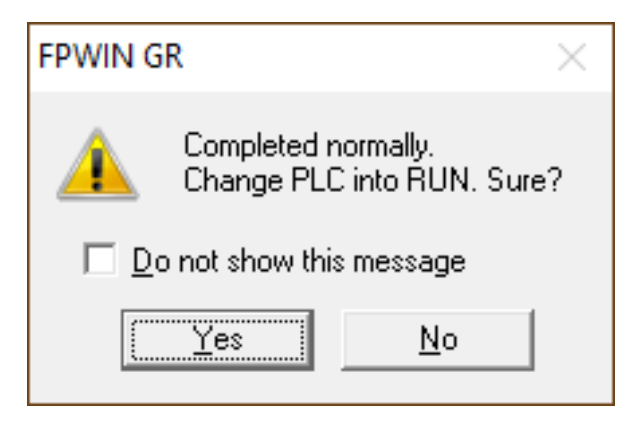

We must set the PLCs so they will open the PC Link between them.

Click Options – PLC Configuration.

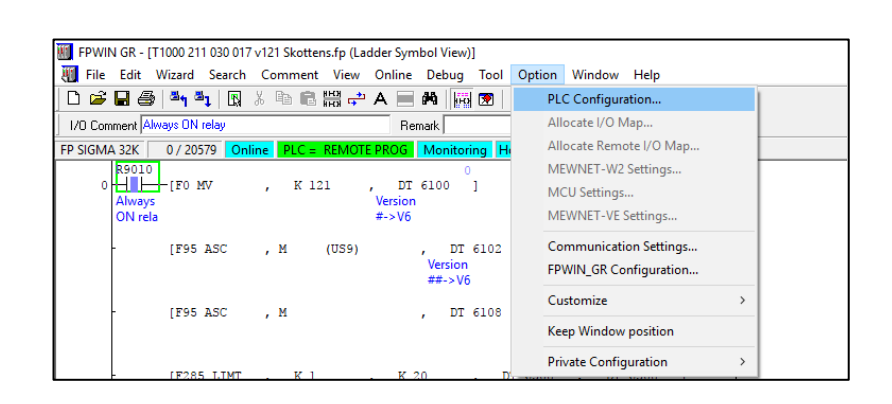

×

In this window, click **Link W0-0**.

Set No. 47 MEWNET-WO PC Link Max Unit No. to 3.

Even if it shows 3 to begin with, write in 3.

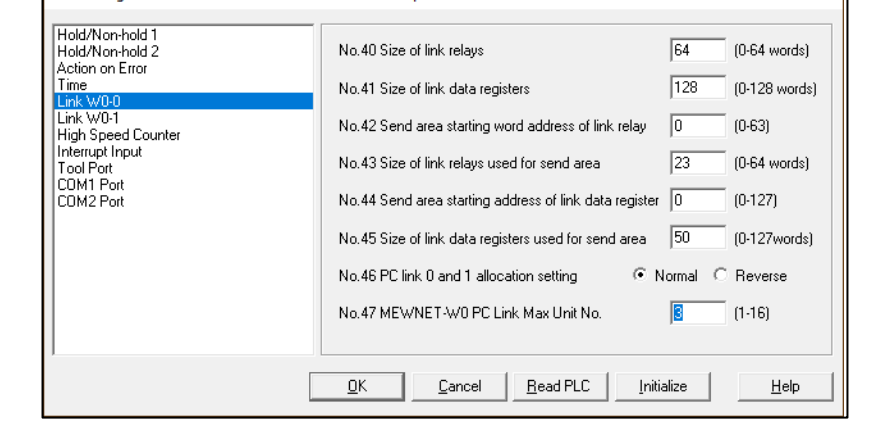

Click OK.

PLC Configuration - T1000 211 030 017 v121 Skottens.fp

|                                                                                             | FPWIN GR ×                                                                                                    |
|---------------------------------------------------------------------------------------------|----------------------------------------------------------------------------------------------------|
| Click <b>Yes</b>                                                                            | Download to PLC. Sure?                                                                                                    |
|                                                                                             | Yes No Cancel                                                                                                    |
| Now we can set it to <b>RUN</b> .<br>Go to <b>Online – PLC Mode</b> .<br>Click <b>Yes</b> . | FPWIN GR - [T1000 211 030 017 v121 Skottens.fp (Ladder Symbol View)]         File Edit Wizard Search Comment View Online Debug Tool Option Window Help         Specify Station No         I/0 Commert Advays ON relay         PS SIGMA 32K         O/ 20579         Online Edit Mode         Offline Edit Mode         Offline Edit Mode         If PS ASC , M         Effect A B         Change PLC into RUN. Sure?         Do not show this message |
| This procedure is complete.<br>Click <b>Online – Offline Edit</b><br><b>Mode</b> .          | Image: Specify Station No         Image: Specify Station No                 |

Device is disconnected.

Close **FPWIN**. Disconnect cables from the PLC.

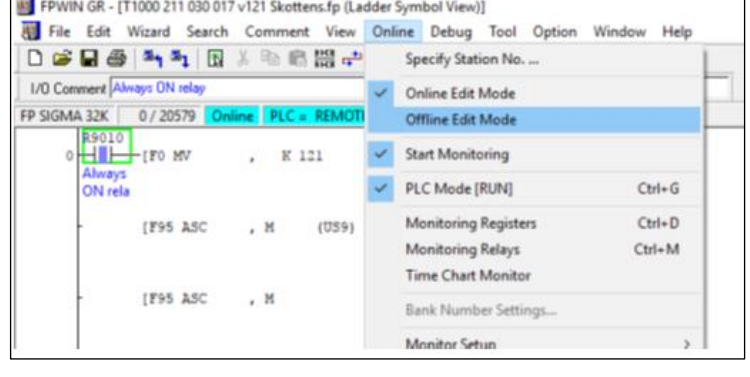